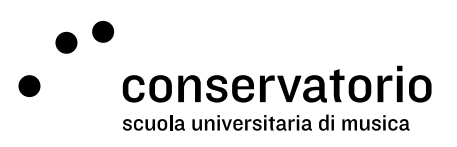

Registro elettronico delle presenze CSI

# Istruzioni di utilizzo

Sito http://amadeus.ext.conservatorio.ch:8089/app/#/login

Account di accesso Windows CSI

Persona di contatto Salvatore Abate, Responsabile IT salvatore.abate@conservatorio.ch

Ultimo aggiornamento **30.11.2020** 

## Sommario

| Pagina iniziale del portale         | 2 |
|-------------------------------------|---|
| Visualizzare il registro            | 3 |
| Configurare il registro             | 3 |
| Compilare il registro               | 4 |
| Visualizzare le statistiche         | 5 |
| Assegnazione dei crediti (seminari) | 5 |
| Consegnare il registro              | 6 |
|                                     |   |

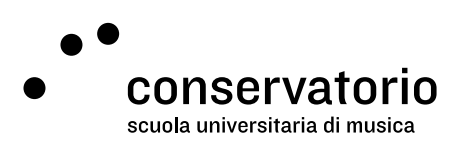

# Pagina iniziale del portale

Dopo aver effettuato il login, verrete immediatamente rimandati all'elenco dei vostri registri elettronici: un registro per ogni corso e per ogni trimestre/semestre. I rapporti sono anche codificati per colore:

- Rosso: rapporto non compilato
- Giallo: rapporto attivo, o in fase di compilazione
- Blu: rapporto consegnato

Nel caso il numero di rapporti sia troppo alto, è possibile filtrare l'elenco utilizzando le apposite caselle di filtro. Infine, per aprire il rapporto serve cliccare il bottone a destra "Apri dettaglio".

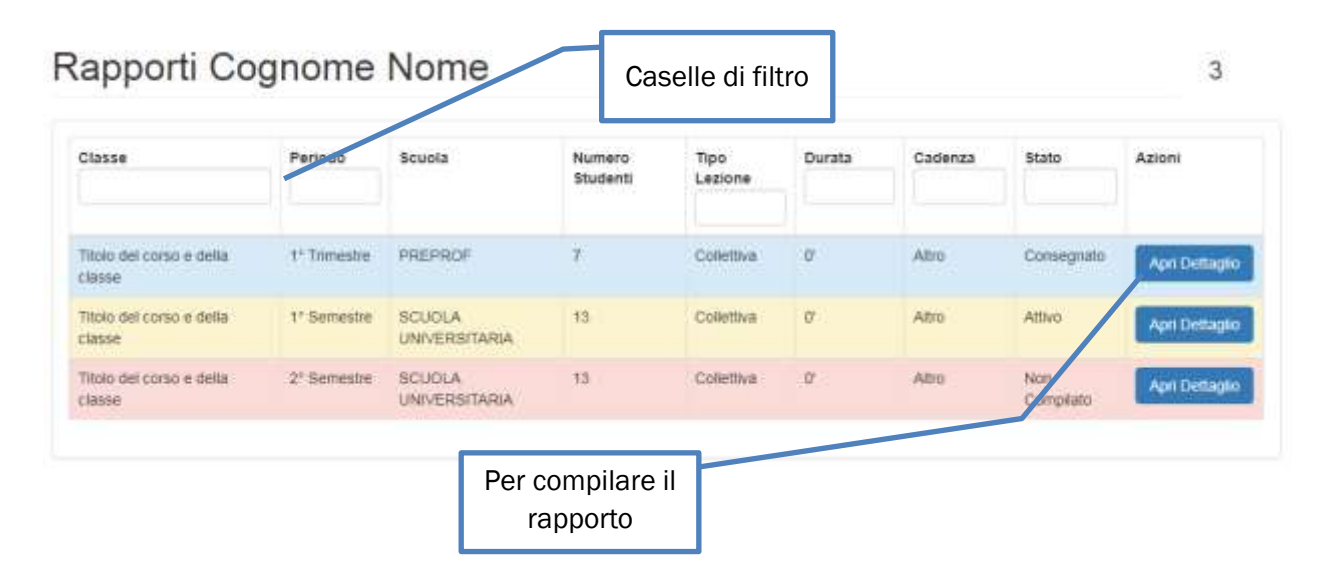

### Tipologie di registro

Al momento sono disponibili due tipi di registro elettronico:

- 1. Il registro lezioni collettive, sul quale la durata delle lezioni è prestabilita ed è possibile registrare solamente le presenze e assenze degli studenti;
- 2. Il registro lezioni individuali, sul quale oltre alle presenze e assenze degli studenti, è possibile modificare la durata predefinita delle lezioni.

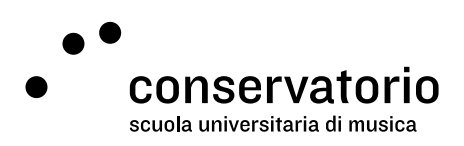

## Visualizzare il registro

Alla prima apertura, il registro presenta soltanto i dettagli del corso e l'elenco degli studenti iscritti con i relativi dettagli di contatto. Non risulta dunque compilabile. Nella pagina del registro è possibile eseguire una di queste azioni:

- 1. Tornare all'elenco dei registri
- 2. Visualizzare i dettagli di contatto dello studente
- 3. Aggiungere la data attuale
- 4. Aggiungere più date da un calendario
- 5. Consegnare il rapporto (a fine trimestre/semestre)

| Sen    | nestre '20/'21 - SCUOLA UN<br>: Titolo del colso | IVERSITARIA [15 Febbraio - 31 /                                     | Agosto]<br>Tipo Lezione: Colorido |     | Statistiche |
|--------|--------------------------------------------------|---------------------------------------------------------------------|-----------------------------------|-----|-------------|
| ocente | . Logonome e nome                                | <ul> <li>studente asserte</li> <li>studente giustificato</li> </ul> | Durata Lezione: 0                 |     |             |
|        | Studente                                         |                                                                     |                                   | ·   | Presenze \$ |
| +      | Cognome e nome                                   |                                                                     |                                   | 2   | 0/0         |
| 2      | Cognome e nome                                   |                                                                     |                                   | নি  | 0/0         |
| 3      | Cognome e nome                                   |                                                                     |                                   | ß   | 0/0         |
| 4      | Cognome e nome                                   |                                                                     |                                   | B   | 0/0         |
| 5      | Cognome e nome                                   |                                                                     |                                   | B   | 0/0         |
| 6      | Cognome e nome                                   | 3 4                                                                 |                                   | (ch | 0/0         |
| 13     | Vannini Laura                                    |                                                                     | l                                 | 3   | 0/0         |

### Configurare il registro

Per rendere il registro attivo è necessario inserire una o più date secondo queste modalità:

1. Cliccare sul tato "Aggiungi data odierna" per aggiungere automaticamente la data attuale al registro

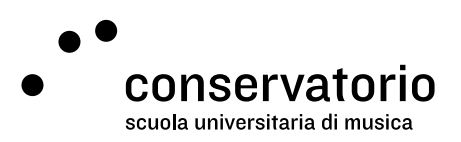

2. Cliccare su "Mostra calendario" per selezionare dal calendario visualizzato più date da aggiungere. In questo caso basta cliccare sulla data desiderata ed essa sarà aggiunta al registro.

| Aggiur           | ngi da | sta o  | fiern  | a  | Na     | scon   | di ca | llend  | ario |           |               |           |        |          |    |    |          |        |        |    |          |         | Cons   | egna     | арро   | nto     |
|------------------|--------|--------|--------|----|--------|--------|-------|--------|------|-----------|---------------|-----------|--------|----------|----|----|----------|--------|--------|----|----------|---------|--------|----------|--------|---------|
| Febbraio<br>2021 | 0      | M      | M      | G  | v<br>O | 10     | 0     | L<br>0 | •    |           | о<br><b>Ш</b> | v<br>O    | 5      | 0        | 6  |    | M        | c<br>O | v<br>O |    | 0        | 6       | M      |          | G      | č       |
| Marzo<br>2021    | 6      | M      | M      | °  | v      | 50     | D     | 0      | M    | M         | G<br>O        | O         |        | D<br>(1) | 6  | M  | M        | •      |        | .0 | D<br>(1) | 6       | M      | M<br>CD  | G<br>0 | v<br>co |
| Aprile<br>2021   | 0      | v<br>0 | s<br>0 | 0  | 0      | M      | M     | а<br>0 | vo   | 5<br>(11) | 0             | 6         | M      | M        | °  | *o | s<br>(7) | 0      | 6      | M  | M        | •       | v<br>O | 5<br>(1) | 0      | 6       |
| Maggio<br>2021   | 5      | 0      | •      | M  | 6      | 0      | v     | 5      | 0    | 6         | M O           | M D       | °<br>© | v<br>OD  | 69 | 0  | 6        | M      | M      | 6  | °<br>O   |         | 0      | 6        | M      | M       |
| Giugnó<br>2021   | M      | M      | 6      | vo | 5      | 0      | •     |        | M    | G         | Y.            | \$<br>(0) | 0      | G        | M  | M  | °        |        |        | 0  | 6        | M       | ×      | 6        | Y OO   | 5       |
| Luglio<br>2021   | с<br>0 | v<br>O | 8      | 0  | 6      | M<br>0 | M     | G      | ¥    | 5         | 0             | ۲.<br>ع   | M D    | M        | G  | ×  | •        | 0      | L<br>O | M  | M<br>CD  | с<br>00 | v<br>D |          | 0      | 6       |
| Agosto<br>2021   | D      | 0      | M      | M  | G      | vo v   | 5     | 0      | 6    | M         | M             | G         | Y.     | -        | 6  | 6  | M        | M      | G      | 0  | 8        | 0       | 6      | M        | M 😳    | G       |

Per comodità, i fine settimana sono evidenziati in grigio.

Se dovesse essere necessario rimuovere una data dal registro, è sufficiente cliccare sul simbolo X in corrispondenza della data indesiderata. Quest'azione sarà possibile soltanto se nessuna presenza sarà stata assegnata.

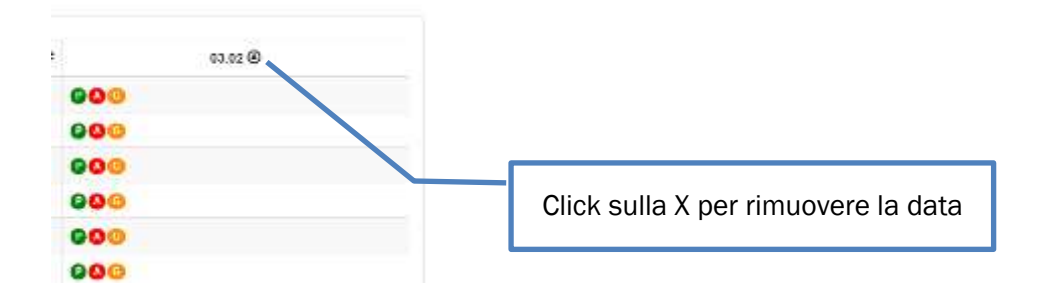

### Compilare il registro

Una volta configurato il registro, o una volta che sarà aggiunga almeno una data, si potranno registrare le presenze degli studenti.

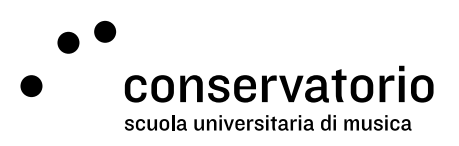

#### Lezioni collettive

Per le lezioni collettive sarà sufficiente cliccare su uno dei tasti **PA** (presente, assente, assente giustificato).

#### Lezioni individuali

Per le lezioni individuali i tasti **POG** verranno attivati solo dopo aver cliccato sul tasto **•** in corrispondenza dello studente a cui è stata impartita la lezione nella data selezionata. Una volta registrata la presenza, sarà possibile modificare la durata suggerita della lezione cliccando sui tasti

+ e - P • 30' • (15 min. per click).

Ad esempio se lo studente riceve 2 lezioni nello stesso giorno, la durata della lezione da 90 min. dovrà arrivare a 180 min.

#### Visualizzare le statistiche

Varie informazioni sulle presenze e sulle ore residue per il periodo, vengono automaticamente calcolate dal registro ma se necessario possono essere nascoste spuntando l'apposita casella.

| Presenze 4 | • | Ore residue 🗧 🕈 | Ore presenza 🗧 🕈 | Ore previate + | 07.09 🛞       |   | 14.09 🕲         | 21.09 🕲       | 25.09 🕲        |
|------------|---|-----------------|------------------|----------------|---------------|---|-----------------|---------------|----------------|
| 1/4        |   | 6/1             | 0h 30'           | Bh 30'         | P 0 30' O     | 0 | 0               | 0             | 0              |
| 1/4        |   | вh              | 0h 30'           | 8 <i>h</i> 30' | 0 30'0        | 0 | 0               | 0             | 0              |
| 1/4        |   | 0/1             | 0h 30'           | 0/: 30/        | P 0 30' O     | ۲ | 0               | 0             | 0              |
| 0/4        |   | 8h 30'          | 0n               | B/: 30 '       | A 30'         | ۲ | 0               | 0             | 0              |
| 0/4        |   | 8h 30'          | Qh               | 8h 30'         | A 30          | 0 | 0               | 0             | 0              |
|            |   |                 |                  |                | (11) A12 (11) |   | PED (A10) (110) | P=0 A=0 (011) | (FE) (AE) (ED) |

### Assegnazione dei crediti (seminari)

Quando il seminario sarà finito, è necessario confermare l'assegnazione dei crediti ECTS per ogni studente. Solo in questo modo verranno registrati i crediti ECTS dei seminari per gli studenti e solo dopo il completamento di questo passaggio sarà possibile consegnare il registro. È responsabilità del docente compilare la colonna dei crediti con la dovuta cura.

Per confermare il conseguimento dei crediti ECTS, basta cliccare tasto "SI" o "NO" nella colonna corrispondente per ogni singolo studente:

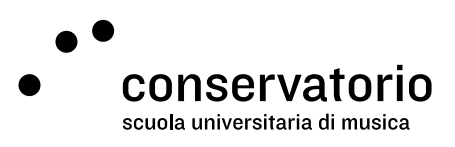

| # | Studente       |                           | • | Presenze 🗘 | Crediti       |
|---|----------------|---------------------------|---|------------|---------------|
| 1 | Nome e cognome |                           | ł | 0/0        |               |
| 2 | Nome e cognome |                           | ł | 0/0        | <b>5</b> 1 NO |
| 3 | Nome e cognome |                           | ₽ | 0/0        | SI NO         |
| 4 | Nome e cognome | Confermare l'acquisizione | ſ | 0/0        |               |
| 5 | Nome e cognome | dei crediti ECTS          | ] | 0/0        |               |
| 6 | Nome e cognome |                           | Ē | 0/0        | SI NO         |
| 7 | Nome e cognome |                           |   | 0/0        |               |
| 8 | Nome e cognome |                           | Ē | 0/0        | SI NO         |

# Consegnare il registro

Tutte le operazioni sono reversibili fino alla consegna del rapporto. Se per sbaglio il rapporto viene consegnato prima di aver registrato tutte le lezioni, sarà necessario rivolgersi alla segreteria per sbloccarlo nuovamente.